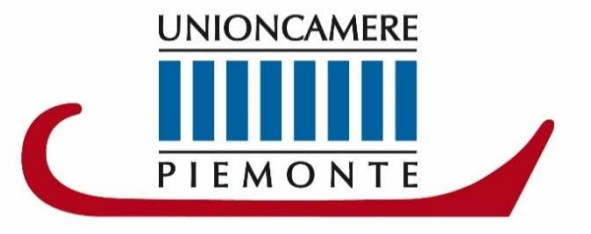

### MANUALE UTENTE PER LA PROFILAZIONE E LA PRESENTAZIONE DELLA DOMANDA DI PARTECIPAZIONE AL BANDO RINNOVA VEICOLI 2018-2019

 <u>**RICHIEDI LE CREDENZIALI</u>** (se già in possesso delle credenziali « Consultazione + Invio pratiche» passare direttamente alla fase
 presentazione della domanda)
</u>

ATTENZIONE: È necessario possedere un indirizzo PEC ed essere in possesso di FIRMA DIGITALE

### ACCEDI AL SITO <u>WWW.REGISTROIMPRESE.IT</u> e clicca su AREA UTENTE per procedere con la registrazione

|                          | Acced                   | i <i>rapidamente</i> a VISURE, BIL                               | ANCI, FASCICOLI     |       |               |
|--------------------------|-------------------------|------------------------------------------------------------------|---------------------|-------|---------------|
| TROVA<br>IMPRESA         | Nome Impresa o Attività |                                                                  | Provincia           |       |               |
| 0                        | NOME IMPRESA O ATTIVITÀ | 0                                                                | Tutta Italia        |       | ESTRA         |
| RICERCA<br>scopri di più |                         | I prospetti sono disponibili n<br><i>Lenzi le condizioni dus</i> | el formato PDF<br>g | CERCA | DI<br>IMPRESI |
|                          |                         |                                                                  |                     |       |               |
|                          |                         |                                                                  |                     |       |               |

## **Clicca su REGISTRATI**

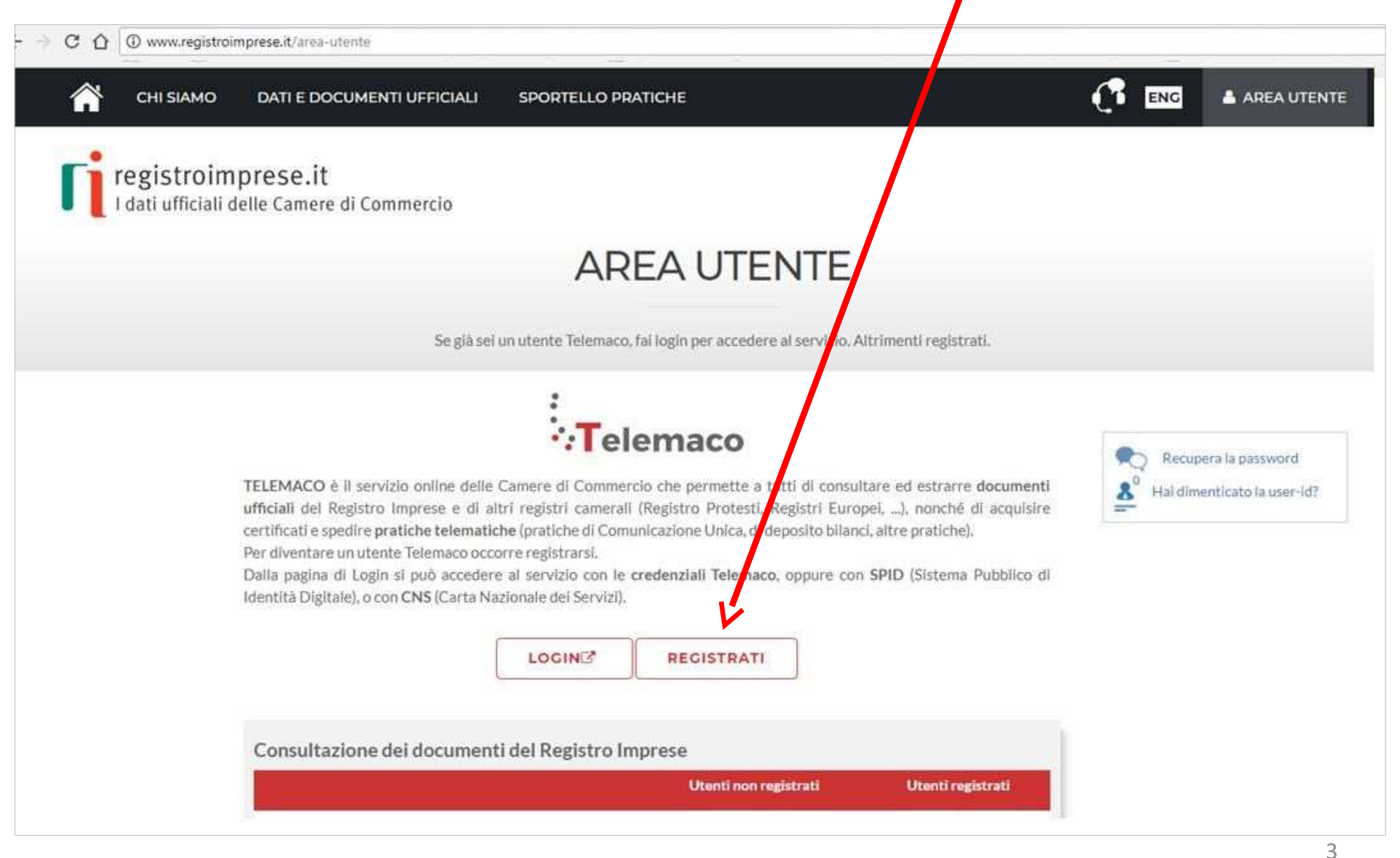

### Seleziona: <u>TELEMACO – CONSULTAZIONE + INVIO</u> <u>PRATICHE + RICHIESTA CERTIFICATI</u>

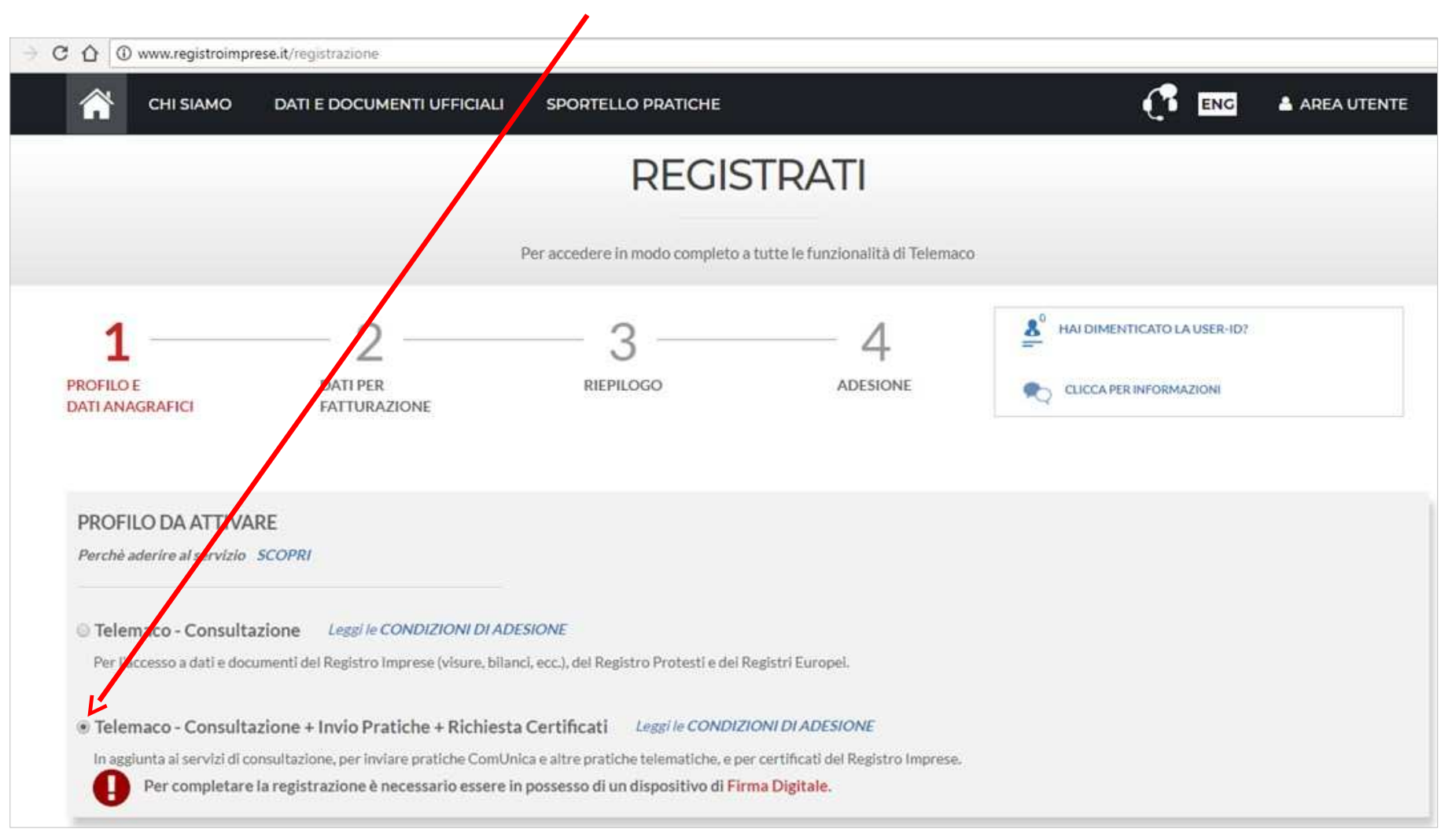

### Completa con i tuoi DATI ANAGRAFICI e clicca su <u>PROSEGUI</u>

|                                       | DOCUMENTI UFFICIALI             | SPORTELLO PRATICHE                             |                                       | (i                                    | ENG             | AREA UTENTE         |
|---------------------------------------|---------------------------------|------------------------------------------------|---------------------------------------|---------------------------------------|-----------------|---------------------|
| Per completare la registra:           | zione è necessario essere in    | possesso di un dispositivo di <mark>F</mark> i | rma Digitale.                         |                                       |                 |                     |
|                                       |                                 |                                                |                                       |                                       |                 |                     |
| ATI ANAGRAFICI <b>sped</b>            | Sei in posses                   | so di un'identità digitale ( <b>S</b> l        | PID liv.2 o Ch(S)? PROSEG             |                                       |                 |                     |
| Inserisci i dati della persona fisici | a intestataria del contratto e, | nel caso del profilo 'Consultazion             | e + Invio Pratiche + Richiesta Certi  | ficati' anche della firma digitale. S | uccessivame     | nte sarà chiesto di |
| specificare se opera in proprio o     | m rappresentanza di un impre    | sa, uno studio o un associazione.              |                                       |                                       |                 |                     |
| ognome *                              | Nome *                          |                                                | Data di nascita *                     |                                       |                 |                     |
|                                       |                                 |                                                |                                       |                                       |                 |                     |
| azione di nascita *                   | Provincia di nas                | cita *                                         | Conjune di nascita *                  |                                       |                 |                     |
| —                                     | •                               | •                                              |                                       | *                                     |                 |                     |
| dice Fiscale *                        |                                 |                                                |                                       |                                       |                 |                     |
|                                       |                                 |                                                |                                       |                                       |                 |                     |
| Indirizzo e-mail *                    |                                 | A questo indirizzo ti sa                       | anno comunicati user-id e passwa      | rd per l'accesso al servizio. Nel ca  | so si indichi ı | un                  |
| ,                                     |                                 | indirizzo di Posta Cert                        | i cata (PEC), verificare che sia abil | tato alla ricezione di e-mail NON     | PEC.            |                     |
|                                       |                                 |                                                |                                       |                                       |                 |                     |
|                                       |                                 | PRO                                            | SEGUI                                 |                                       |                 |                     |

### Seleziona il tuo profilo:

### Clicca <u>PRIVATO</u> se presenti la domanda su DELEGA dell'impresa Clicca <u>IMPRESA</u> se sei il legale rappresentante dell'impresa che presenterà la domanda

| 👚 сні si мо                                                                                                    | DATI E DOCUMENTI                                                                                                    | UFFICIALI SPORTEL                                                                        | LO PRATICHE                                                           |                                                        | ENG AREA UTENTE                                                                                                    |
|----------------------------------------------------------------------------------------------------|----------------------------------------------------------------------------------------------------|------------------------------------------------------------------------------------------|-----------------------------------------------------------------------|--------------------------------------------------------|----------------------------------------------------------------------------------------------------|
|                                                                                                    |                                                                                                    | Per accedere i                                                                           | in modo completo a tutte le fu                                        | nzionalità di Telemaco                                 |                                                                                                    |
|                                                                                                    | DATI PER<br>FATTULAZIONE                                                                                               | RIEPILOGO                                                                                | ADESIONE                                                              | 5                                                      | HAI DIMENTICATO LA USER-ID?     CLICCA PER INFORMAZIONI                                                                 |
| DATI PER FATTUR<br>Intest tario del contratt<br>Profilo selezionato: TELI<br>PRATICHE + RICHIEST/<br>Il contratto può es<br>che, in caso di prof | AZIONE<br>MACO - CONSULTAZIONE +<br>A CERTIFICA TI<br>ssere intesta to a ad una perso<br>filo Telemaco - Consultazione | modifica<br>+ INVIO<br>na física, ad un'impresa o ad u<br>+ Invio Pratiche + Richiesta C | ino studio associato. Anche nel<br>Tertificati, dovrà essere titolare | caso di impresa o studio<br>del certificato di firma d | associato è necessario indicare una persona fisica di riferimento,<br>digitale con cui verrà sottoscritto il contratto. |
| aturazione:                                                                                                    | oppure in qualità e                                                                                                    | di legale rappresentante o di l                                                          | ncaricato alla sottoscrizione pe                                      | er conto di:                                           |                                                                                                    |
| Privato                                                                                                    | Impresa                                                                                                    |                                                                                          |                                                                       |                                                        |                                                                                                    |
|                                                                                                    | Studio profession                                                                                                    | onale o Professionista                                                                   |                                                                       |                                                        |                                                                                                    |
|                                                                                                    | Associazione di                                                                                                    | Categoria                                                                                |                                                                       |                                                        |                                                                                                    |
| CEDE                                                                                                    |                                                                                                    |                                                                                          |                                                                       |                                                        |                                                                                                    |
| SEDE                                                                                                    |                                                                                                    | a seen inn anasse                                                                        | 0                                                                     |                                                        |                                                                                                    |
| 1 dati indicati in qu                                                                                                    | iesta sezione saranno riporta                                                                                          | ti nell'intestazione delle fattu                                                         | re di pagamento                                                       |                                                        |                                                                                                    |

Inserisci i dati richiesti, se avete selezionato il profilo: <u>**PRIVATO</u>** inserire i dati personali, se avete selezionato il profilo <u>**IMPRESA**</u> inserire la ragione sociale.</u>

|                                                                 | INTI UFFICIALI SPORTELLO PRATICH                                                 | E                                                                       | C            | ENG | AREA UTENTE |
|-----------------------------------------------------------------|----------------------------------------------------------------------------------|-------------------------------------------------------------------------|--------------|-----|-------------|
| SEDE  I dati indicati in questa sezione saranno ripo            | ortati nell'intestazione delle latture di pagamen                                | te                                                                      |              |     |             |
| Indirizzo e-mail*                                               | A questo Indirizzo sararmo spedite la<br>conto                                   | e l'atture di pagamento a fronte di ogni ricarica del                   |              |     |             |
| Il profilo "Telemaco - Consultazione + Invio Prati<br>Nazione " | che + Richiesta Certificati* è disponibile solo per<br>Codice Fiscale *(Impresa) | r Imprese/Studi Professionali/Associazioni di Categoria con s<br>PIVA * | edo in Nalia | r.  |             |
| Provincia* Comune*                                              | Indirizzo*                                                                       | CAP<br>20124                                                            |              |     |             |
| Telefono *                                                      | Fax                                                                              | Numero di cellulare                                                     |              |     |             |
| Categoria *<br>ALTRO                                            | Personalizza *  * ASSOCIAZIONE                                                   | ROSEGUI                                                                 |              |     |             |
| INFORMAZIONIUTILI                                               |                                                                                  |                                                                         |              |     |             |

## Nella sezione **RIEPILOGO DEI DATI INSERITI** cliccare su **PROSEGUI**

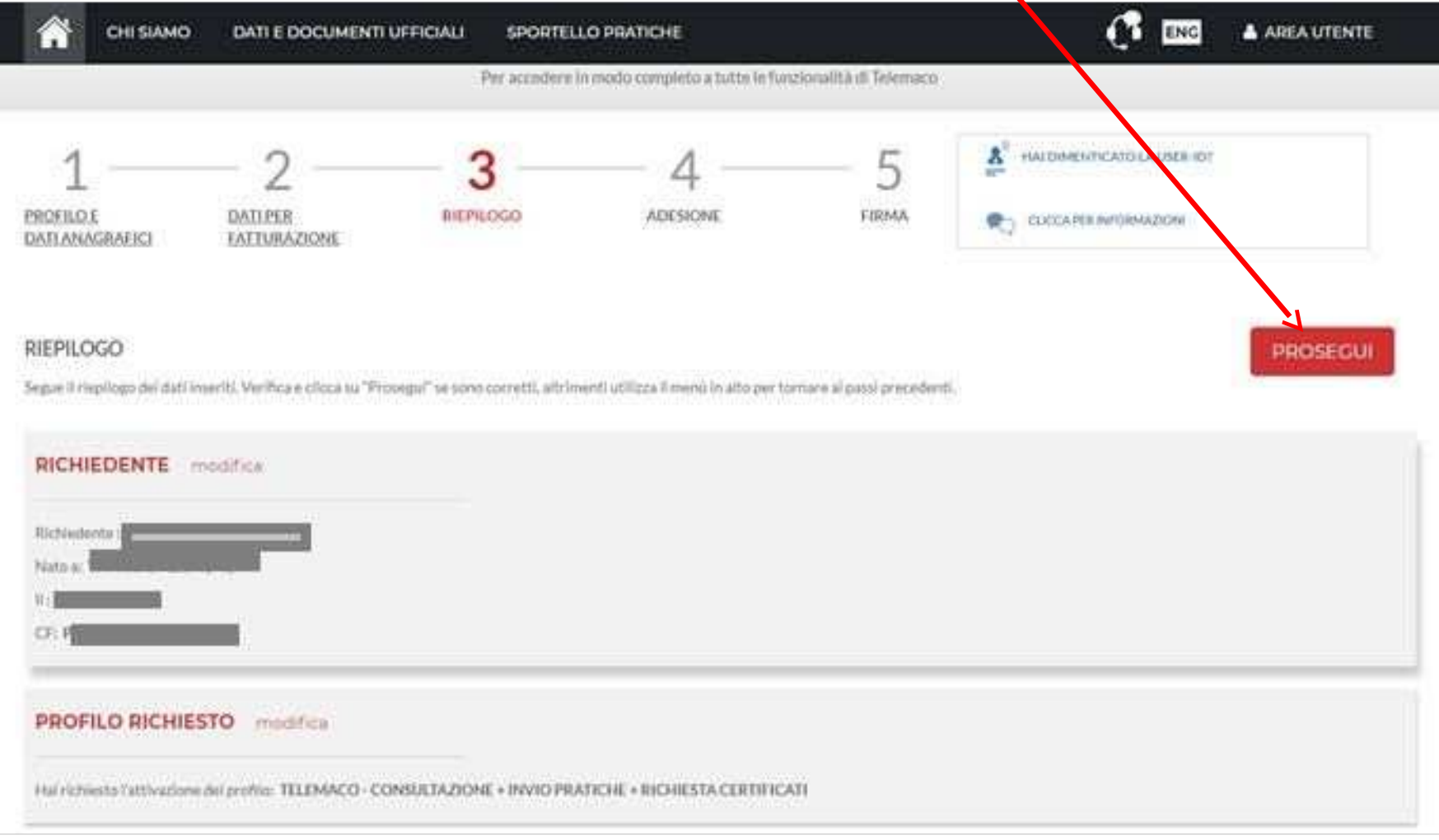

### Accetta le condizioni contrattuali (ricordiamo che la sottoscrizione del contratto con Infocamere non comporta alcun costo)

|                                               |                                                                                               |                                                                                                    |                                            |                                 | une mennensk'h more mennen hered in semmer so                                                                                                    |
|-----------------------------------------------|-----------------------------------------------------------------------------------------------|----------------------------------------------------------------------------------------------------|--------------------------------------------|---------------------------------|----------------------------------------------------------------------------------------------------|
| CHISIAMO                                      | DATI E DOCUMENTI UFFICIAL<br>In president<br>delle Camere di Commercio                        | I SPORTELLO PRATICH                                                                                                    | IE.                                        |                                 |                                                                                                    |
|                                               |                                                                                               |                                                                                                    | REGISTRA                                   | TI                              |                                                                                                    |
|                                               |                                                                                               | Per accedere in                                                                                                    | modo completo a tutte le fun               | cionalità di Telemaco           |                                                                                                    |
| 2<br>PROFILO E<br>DATI ANAGRAFICI<br>ADESIONE | DATLPER<br>FATTURAZIONE                                                                       | BIEPROGO                                                                                                    |                                            | FIRMA                           | CLICCA PER INFORMAZIONI                                                                                                    |
| conferma la tua scelta digi                   | tando nella apposita finestra il codice che                                                   | and the second second | THE CONTRACTOR IN SET STORE PRINTED, MICH. |                                 | Theorem incomes an internet consensive intrattomento del tilos dati elerconos                                                                      |
| Leggi e accetta esplicitan                    | -id e password di accesso al servizio.<br>nente le condizioni qui sotto riportate<br>prese.it | compare neu immagine in tonop                                                                                                    | a questa paginal se non riesci a           | leggerio hai la possibilita' di | Decisi infine se intenoi concentire il trattamento dei tuoi dati personal<br>generarne uno nuovo. Dopo la conferma sarai avvisato delle modalita j |

## Clicca su **PROSEGUI:**

| art 3.2 (obbligo di custodia de<br>art, 5.2 (vanazione ed integraz<br>art, 9.2 ed 9.3 (recesso di infoCarner<br>art, 10 (limitazioni ed esoner<br>art, 12 (risoluzione del contrat<br>art, 13 (variazione delle condiz<br>art, 14 (mediazione e foro con | e credenziali di accesso ed esonero responsabil<br>one della Tabella)<br>)<br>di responsebilità di infoCamere);<br>))<br>oni generali);<br>petente). | ità di IntoCamere);<br>Accetto          | ©<br>Non accetto                               |                                                 |                             |
|----------------------------------------------------------------------------------------------------|----------------------------------------------------------------------------------------------------|-----------------------------------------|------------------------------------------------|-------------------------------------------------|-----------------------------|
| 1) danks ni sansi dani minati 93 s 13                                                                                                    | and Carlan data Disease (D Las 108/2023)                                                                                                    |                                         |                                                |                                                 |                             |
| <ul> <li>B) Esprime il consenso di Non</li> </ul>                                                                                                    | esprime il consenso                                                                                                    |                                         |                                                |                                                 |                             |
| al trattamento dei propri dati personal                                                                                                    | fomiti nel modulo di adesione per le seguenti fin                                                                                                    | ulti:                                   |                                                |                                                 |                             |
| • elaborazione di studi, ricerche, s                                                                                                    | atistiche di mercato da parte di InfoCamere e del                                                                                                    | le Camere di Commercio;                 |                                                |                                                 |                             |
| <ul> <li>invio di materiale pubblicitano el<br/>l'erogazione del servizio Telemar</li> </ul>                                                                                                    | informativo da parte di InfoCamere e delle Cam<br>p.                                                                                                 | ere di Commercio. In particolare, potra | nno essere voposti servizi offerti dal sistema | camerale prevedendone il pagamento mediante l'u | utilizzo dell'importo versa |
| Il predetto consenso è del tutto facolt                                                                                                    | tivo e, pertanto, il mancato rilascio non impediso                                                                                                   | e l'accesso al Servizio.                |                                                |                                                 |                             |
| Vuoi essere aggiornato sulle novità                                                                                                    | del servizio? 🛞 Si 💿 No                                                                                                    |                                         |                                                |                                                 |                             |
| Codice di s Rigene CAPTCHA                                                                                                    |                                                                                                    |                                         |                                                |                                                 |                             |
| 0004                                                                                                    | 1                                                                                                    |                                         |                                                |                                                 |                             |

Scarica il contratto, <u>FIRMALO DIGITALMENTE</u> e <u>RIALLEGALO</u> <u>COME DA INDICAZIONI</u>. Entro <u>48 ore</u> riceverai alla mail indicata in fase di registrazione le credenziali per accedere alla fase di domanda sul sito: webtelemaco.infocamere.it

|                | FIRMA E INVIA                                |                                                                                                    |          |
|----------------|----------------------------------------------|----------------------------------------------------------------------------------------------------|----------|
|                | Gentile <b>g</b><br>per completare la tua ri | ichiesta di adesione devi inviare una copia firmata delle condizioni di erogazione del servizio.                                                                                                    |          |
|                | a) SCARICA                                   | a) Scarica e prendi visione delle CONDIZIONI GENERALI                                                                                                    |          |
|                | b) FIRMA                                     | b) Sottoscrivile con il tuo dispositivo di firma digitale<br>• L'intestatario della firma deve coincidere con l'intestatario delle CONDIZIONI GENERALI<br>• Le CONDIZIONI GENERALI che firmi e invii devono essere esattamente quelle scaricate al passo A |          |
|                | ر)<br>c) INVIA                               | c) Spedisci le CONDIZIONI GENERALI firmate (*.pdf.p7m) direttamente da qui:                                                                                                    |          |
|                | d) ESITO                                     | d) Entro 48 ore lavorative dall'invio della proposta riceveral al tuo indirizzo e-mail user-id e password di accesso al servizio con le qual<br>collegarti a Telemaco.                                                                                     | i potral |
| oimprese.it/ri | egistrazione?p_p_id=1_WAR_                   | Riregistrazioneportlet&p_p_lifecycl                                                                                                    |          |

Prima di iniziare la procedura di presentazione della domanda: scarica dal sito: <u>www.pie.camcom.it</u> nella sezione «Amministrazione trasparente – Avvisi, gare e contratti», la documentazione necessaria.

| 🎟 Unioncamere Piemonte - Avvisi, 🛛 🗙 🕂                               |                                                     |                                                        | 1000                                                                       | 24                                               |                                 |       |
|----------------------------------------------------------------------|-----------------------------------------------------|--------------------------------------------------------|----------------------------------------------------------------------------|--------------------------------------------------|---------------------------------|-------|
| C (i) Non sicuro   www.pie.came                                      | com.it/Page/t04/view_html?idp=148                   | 7                                                      |                                                                            |                                                  | ☆                               | 0     |
|                                                                      |                                                     |                                                        |                                                                            | Booking<br>Remonte                               |                                 |       |
|                                                                      |                                                     |                                                        |                                                                            | Mappa •                                          | Appuntamenti 🔹 Contatti 🔹 Rss 🛐 |       |
| Torino, martedi 18 dicembre 2018<br>Ultimo aggiornamento: 11.12.2018 |                                                     |                                                        |                                                                            | cerca una parola<br>ricerca avanzata             | cerca                           |       |
| Chi siamo                                                            | Contatti                                            | I nostri siti                                          | Appuntamenti                                                               | Newsletter                                       | Area stampa                     |       |
| Amministrazione<br>trasparente                                       |                                                     |                                                        |                                                                            |                                                  |                                 |       |
| Home   Amministrazione trasparente   Av                              | visi, gare e contratti                              |                                                        |                                                                            |                                                  |                                 |       |
|                                                                      |                                                     | Amministrazione t                                      | rasparente                                                                 |                                                  |                                 |       |
| Orientamento al lavoro e alle<br>professioni                         | AVVISI, GARE E CONTRATT                             | I                                                      |                                                                            |                                                  |                                 |       |
| Ambiente                                                             |                                                     |                                                        |                                                                            |                                                  |                                 |       |
| Arbitrato e mediazione                                               |                                                     |                                                        |                                                                            |                                                  |                                 |       |
| Credito e finanza                                                    | al.                                                 |                                                        |                                                                            |                                                  |                                 |       |
| Innovazione<br>Imprenditoria femminile                               | » Bandi                                             |                                                        |                                                                            |                                                  |                                 |       |
| Imprenditoria giovanile                                              |                                                     |                                                        |                                                                            |                                                  |                                 |       |
| Infrastrutture e trasporti                                           | <ul> <li>Concessione di contribu</li> </ul>         | ti per lo sviluppo dell                                | a mobilità sostenibile nel sett                                            | ore delle micro, piccole e i                     | medie imprese attraverso il     |       |
| Internazionalizzazione                                               | rinnovo dei veicoli ad <mark>u</mark> s             | o commerciale N1 e                                     | N2:                                                                        |                                                  |                                 |       |
| Sportello Europa per le imprese                                      | 1. Deliberazione dell                               | a Giunta Regionale 3                                   | 0 novembre 2018, n. 45-7977                                                | -                                                |                                 |       |
| Responsabilità sociale d'impresa                                     | 2. Bando                                            |                                                        |                                                                            |                                                  |                                 |       |
| Reti d'impresa                                                       | 4. Guida alla compila                               | izione 👕                                               | n. E e an. F)                                                              |                                                  |                                 |       |
| Studi e statistica                                                   | 5. FAQ                                              |                                                        |                                                                            |                                                  |                                 |       |
| Trasparenza del mercato e tutela de<br>consumatori                   | Per info: bando.veicolico                           | ommerciali@pie.camc                                    | om.it                                                                      |                                                  |                                 |       |
|                                                                      | AIUTI DI STATO - Eima<br>commercio di Asti, Alessan | <b>2018</b> - Unioncamere Pi<br>dria e Cuneo ha conclu | emonte, in qualità di soggetto ge<br>so l'istruttoria. Qui le risultanze d | store degli aiuti alle imprese<br>i questa fase: | per conto delle Camere di       |       |
| v.pie.camcom.it/Page/t27/view html?idp=1235                          | ina 📲 di cor                                        | icessione (con allegato                                | · 11)                                                                      |                                                  |                                 |       |
|                                                                      | o 💽 💌                                               |                                                        | and the second                                                             | and the second second                            | □ ▲ ⊫• ♥ 🖬 🕪 🔐                  | 09:41 |

### 2. PRESENTA LA DOMANDA DI CONTRIBUTO Accedi al sito: webtelemaco.infocamere.it seleziona «Servizi e-gov»

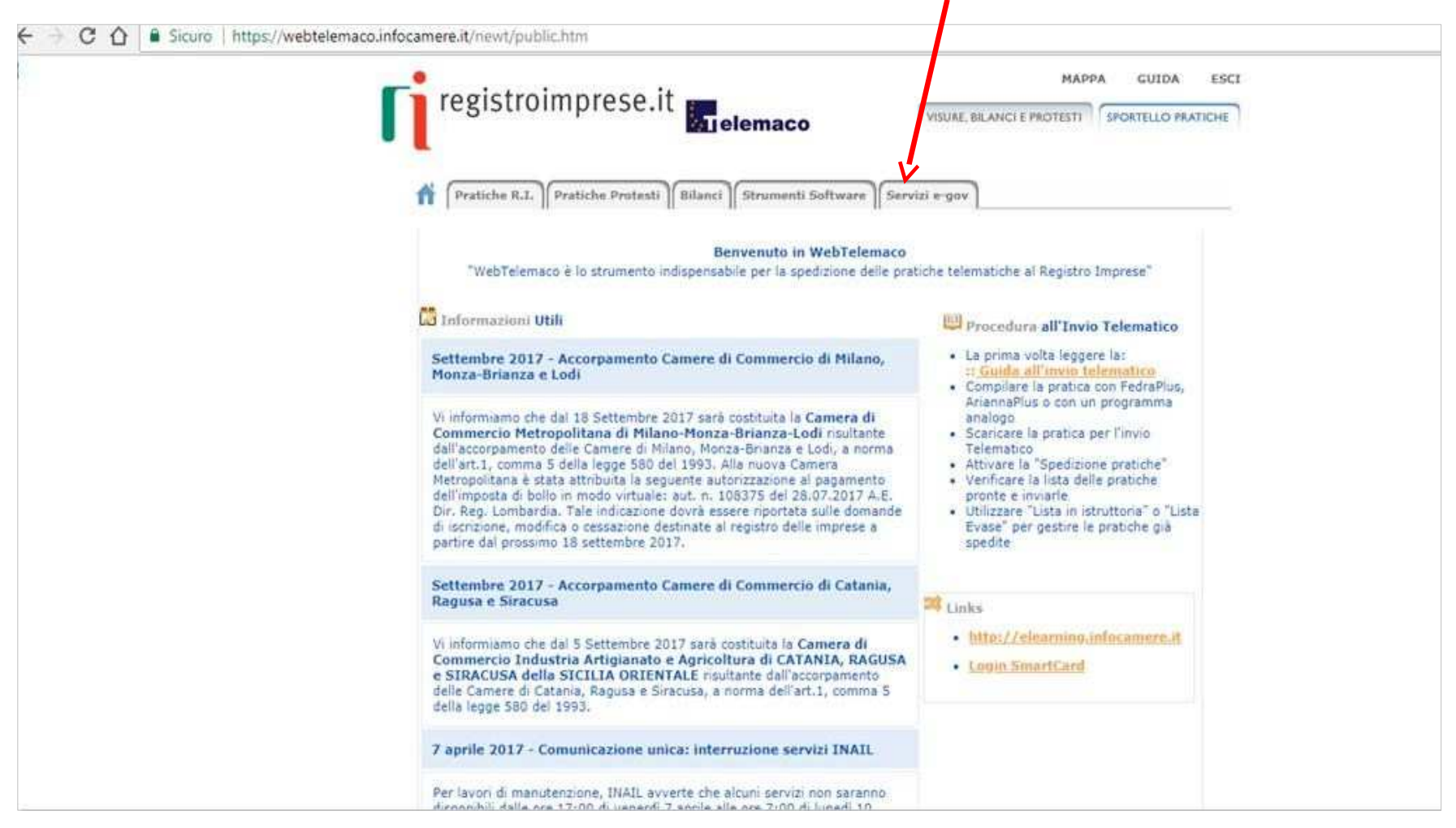

# Nel caso di NUOVA PROFILAZIONE prima di proseguire clicca su procedi e CONFERMA I TUOI DATI ANAGRAFICI

| fi (                                                                                                | Pratiche R.I. Pratiche Protesti Bilanc                                                                                                    | ci Strumenti Software Servizi e-gov                                                                                                    |       |
|----------------------------------------------------------------------------------------------------|----------------------------------------------------------------------------------------------------|----------------------------------------------------------------------------------------------------|-------|
| Spo                                                                                                 | rtelli Telematici   Servizi Software House                                                                                                    |                                                                                                    |       |
| rv. e-G                                                                                             | iov > Sportelli Telematici                                                                                                    |                                                                                                    |       |
| ervizi d                                                                                            | i spedizione pratiche telematiche per                                                                                                    | l'E-Government.                                                                                                    |       |
| servizio<br>Sabato<br>ello Prati                                                                    | di acquisizione delle Pratiche da parte des<br>dalle ore 8.00 alle 14.00. Al di fuori di que<br>che Telematiche che verranno acquisite di                                                                                                    | gli Sportelli Telematici è attivo dal Lunedi al Venerdi dalle qre 8.00 alle 19.0<br>esti orari è comunque possibile usufruire delle funzioni di preparazione ed in<br>Iallo Sportello alla successiva apertura. | 00 ed |
| NEWS                                                                                                | Per visualizzare la pagina completa delle                                                                                                    | e news, cliccare qui                                                                                                    |       |
| • 30<br>ris                                                                                         | dicembre 2017 - E' costituita la Cam<br>ultante dall'accorpamento delle Camere d                                                                                                    | nera di commercio industria artigianato e agricoltura Chieti Pesca<br>di Chieti e Pescara, a norma dell'art.1, comma 5 della legge 580 del 1993.                                                                | ira   |
|                                                                                                    |                                                                                                    |                                                                                                    |       |
| Lista Sp                                                                                            | portelli Telematici Disponibili                                                                                                    |                                                                                                    |       |
| Lista Sj                                                                                            | portelli Telematici Disponibili<br>Ihi e Ruoli Camerali                                                                                                    | Corsi e-learning                                                                                                    |       |
| Lista Sj<br>• A<br>• B                                                                              | portelli Telematici Disponibili<br>ihi e Ruoli Camerali<br>revetti e Marchi                                                                                                    | Corsi e-learning                                                                                                    |       |
| Lista Sj<br>• A<br>• D<br>• C                                                                       | portelli Telematici Disponibili<br>Ibi e Ruoli Cameral)<br>revetti e Marchi<br>ertificazioni per l'Estero                                                                                                    | Corsi e-learning<br>Sono disponibili in modalità e-learning dei <u>corsi anatuiti</u><br>sulla Pratica Telematica                                                                                               |       |
| Lista Sj<br>• A<br>• B<br>• C                                                                       | portelli Telematici Disponibili<br>ihi e Ruoli Cameral)<br>revetti e Marchi<br>ertificazioni per l'Estero<br>ontributi alle Imprese                                                                                                    | Corsi e-learning<br>Sono disponibili in modalità e-learning dei corsi pratuiti<br>sulla Pratica Telematica<br>E richiesta l'autoregistrazione                                                                   |       |
| Lista S<br>- A<br>- D<br>- C<br>- C                                                                 | portelli Telematici Disponibili<br>ibi e Ruoli Camerali<br>revetti e Marchi<br>ertificazioni per l'Estero<br>ontributi alle Imprese<br>ichiarazione Conformità Impianti                                                                               | Corsi e-learning<br>Sono disponibili in modalità e-learning dei corsi pratuiti<br>sulla Pratica Telematica<br>E richiesta l'autoregistrazione                                                                   |       |
| Lista Sj<br>- A<br>- D<br>- C<br>- C<br>- D<br>- D                                                  | portelli Telematici Disponibili<br>lhi e Ruoli Cameral)<br>revetti e Marchi<br>ertificazioni per l'Estero<br>ontributi alle Imprese<br>ichiarazione Conformità Impianti<br>peratori con l'Estero                                                      | Corsi e-learning<br>Sono disponibili in modalità e-learning dei corsi pratuiti<br>sulla Pratica Telematica<br>È nchiesta l'autoregistrazione<br>Servizio assistenza                                             |       |
| Lista Sj<br>- A<br>- D<br>- C<br>- D<br>- D<br>- D                                                  | portelli Telematici Disponibili<br>Ihi e Ruoli Camerali<br>revetti e Marchi<br>ertificazioni per l'Estero<br>ontributi alle Imprese<br>ichiarazione Conformità Impianti<br>peratori con l'Estero<br>rodotti Agroalimentari Tipici                     | Corsi e-learning<br>Sono disponibili in modalità e-learning dei corsi pratuiti<br>sulla Pratica Telematica<br>E richiesta l'autoregistrazione<br>Servizio assistenza<br>Rivolgiti ad <u>Assistenza Pratiche</u> |       |
| Lista Sj<br>- A<br>- D<br>- C<br>- C<br>- D<br>- D<br>- D<br>- D<br>- S                             | portelli Telematici Disponibili<br>Ibi e Ruoli Camerali<br>revetti e Marchi<br>ertificazioni per l'Estero<br>ontributi alle Imprese<br>ichiarazione Conformità Impianti<br>peratori con l'Estero<br>rolfotti Agroalimentari Tipici<br>ervizio Metrico | Corsi e-learning<br>Sono disponibili in modalità e-learning dei corsi anatuiti<br>sulla Pratica Telematica<br>E richiesta l'autoregistrazione<br>Servizio assistenza<br>Rivolgiti ad <u>Assistenza Pratiche</u> |       |
| Lista Sj<br>- A<br>- D<br>- C<br>- D<br>- D<br>- D<br>- D<br>- D<br>- D<br>- D<br>- D<br>- D<br>- D | portelli Telematici Disponibili<br>Ihi e Ruoli Camerali<br>revetti e Marchi<br>ertificazioni per l'Estero<br>ontributi alle Imprese<br>ichiarazione Conformità Impianti<br>peratori con l'Estero<br>rodotti Agroalimentari Tipici<br>ervicio Metrico  | Corsi e-learning<br>Sono disponibili in modalità e-learning dei corsi pratuiti<br>sulla Pratica Telematica<br>E richiesta l'autoregistrazione<br>Servizio assistenza<br>Rivolgiti ad <u>Assistenza Pratiche</u> |       |

## **SELEZIONA CONTRIBUTI ALLE IMPRESE**

| → C ☆ Sicuro https://webtelemaco.i | nfocamere.it/newt/public.htm                                                                                                    | MAPPA GUIDA ESCI<br>CIEDEMACO                                                                                                    |
|------------------------------------|----------------------------------------------------------------------------------------------------|----------------------------------------------------------------------------------------------------|
|                                    | Pratiche R.I. Pratiche Protesti Bilan<br>Sportelli Telematici   Servizi Software House                                                                                                    | ci Strumenti Software Servizi e-gov                                                                                                    |
|                                    | Serv. e-Gov > Sportelli Telematici                                                                                                    |                                                                                                    |
|                                    | Servizi di spedizione pratiche telematiche per<br>Il servizio di acquisizione delle Pratiche da parte de<br>Il Sabato dalle ore 8.00 alle 14.00, Al di fuori di que<br>dello Pratiche Telematiche che verranno acquisite d | l'E-Government.<br>gli Sportelli Telematici è attivo dal Lunedi al Venerdi dalle ore 8.00 alle 19.00 ed<br>esti orari è comunque possibile usufruire delle funzioni di preparazione ed inoltro<br>lallo Sportello alla successiva apertura. |
|                                    | • 30 dicembre 2017 - E' costituita la Cam<br>risultante dall'accorpamento delle Camere d                                                                                                    | e news, <mark>cliccare qui</mark><br>nera di commercio industria artigianato e agricoltura Chieti Pescara<br>li Chieti e Pescara, a norma dell'art.1, comma 5 della legge 580 del 1993.                                                     |
|                                    | Lista Sportelli Telematici Disponibili <ul> <li>Albi e Ruoli Camerali</li> </ul>                                                                                                    | Corsi e-learning                                                                                                    |
|                                    | Brevetti e Marchi     Certificazioni per l'Estero     Contributi alle Impreso                                                                                                    | Sono disponibili in modalità e-learning dei <u>consi gratuiti</u><br>sulla Pratica Telematica<br>È richiesta l'autoregistrazione                                                                                                    |
|                                    | Dichiarazione Conformità Impianti     Operatori con l'Estero                                                                                                    | Servizio assistenza                                                                                                    |
|                                    | Produtti Agroaliiwentari Tipici     Servizio Hetrico                                                                                                    | Rivolgiti ad Assistenza Pratiche                                                                                                    |
|                                    | Completamento o modifica registrazione                                                                                                    |                                                                                                    |
|                                    | Per completare la registrazione (nel caso di Nuovo<br>Maggiori dettagli nella <u>nota disponibile qui</u>                                                                                                    | Utente) o modificare i propri dati già inseriti <u>Procetti</u> »                                                                                                    |

### 1. Clicca su ACCEDI

| registroimprese.it                                                                                                    | MAPPA GUIDA ESCI                                                           |                       |
|----------------------------------------------------------------------------------------------------|----------------------------------------------------------------------------|-----------------------|
| Tratiche R.I. Pratiche Protesti Bilanci Strumenti Software Servizi e-gov                                                                                                    |                                                                            |                       |
| 11 Pratica Telematica CERC versione 2.5.2                                                                                                    | mo Inte News Link utili ©Guida                                             |                       |
|                                                                                                    | 1                                                                          |                       |
| Il servizio web per il deposito delle domande                                                                                                    | Acceal                                                                     |                       |
| Cerc     Il Servizio Sportello Telematico CERC consente di e                                                                                                    | effettuare l'invio telematico dei                                          |                       |
| dati relativi alle pratiche di richiesta contributi alla CdC.                                                                                                    |                                                                            |                       |
| Camera di commercio Milano Monza Brianza Lodi - "Bando Internazionalizzazione 2018: ch<br>presentazione delle domande per esaurimento delle risorse disponibili (art. 3 del regolamente | niusura anticipata dei termini di<br>to del Bando)".                       |                       |
| CORSO E-LEARNING                                                                                                    |                                                                            | Matters called carbon |
| (al primo accesso e' richiesta la registrazione)                                                                                                    | registroimprese.it                                                         | MAPPA GUIDA ESCI      |
|                                                                                                    | 1 Pratiche R.I. Pratiche Protesti Bilanci Strumenti Software Servizi e-gov |                       |
| 2. Inserisci USER e                                                                                                    |                                                                            |                       |
|                                                                                                    | infoCamere                                                                 |                       |
| PASSWORD                                                                                                    | နမ္နာစစ                                                                    |                       |
|                                                                                                    |                                                                            |                       |
|                                                                                                    |                                                                            |                       |
|                                                                                                    | ***************************************                                    |                       |
|                                                                                                    | ACCEDI                                                                     |                       |
|                                                                                                    |                                                                            |                       |
|                                                                                                    | ENTRA CON CNS                                                              | 16                    |

### Seleziona «<u>CREA MODELLO</u>» e inserisci il Codice Fiscale o il <u>NUMERO REA e</u> la <u>PROVINCIA</u> della tua CCIAA

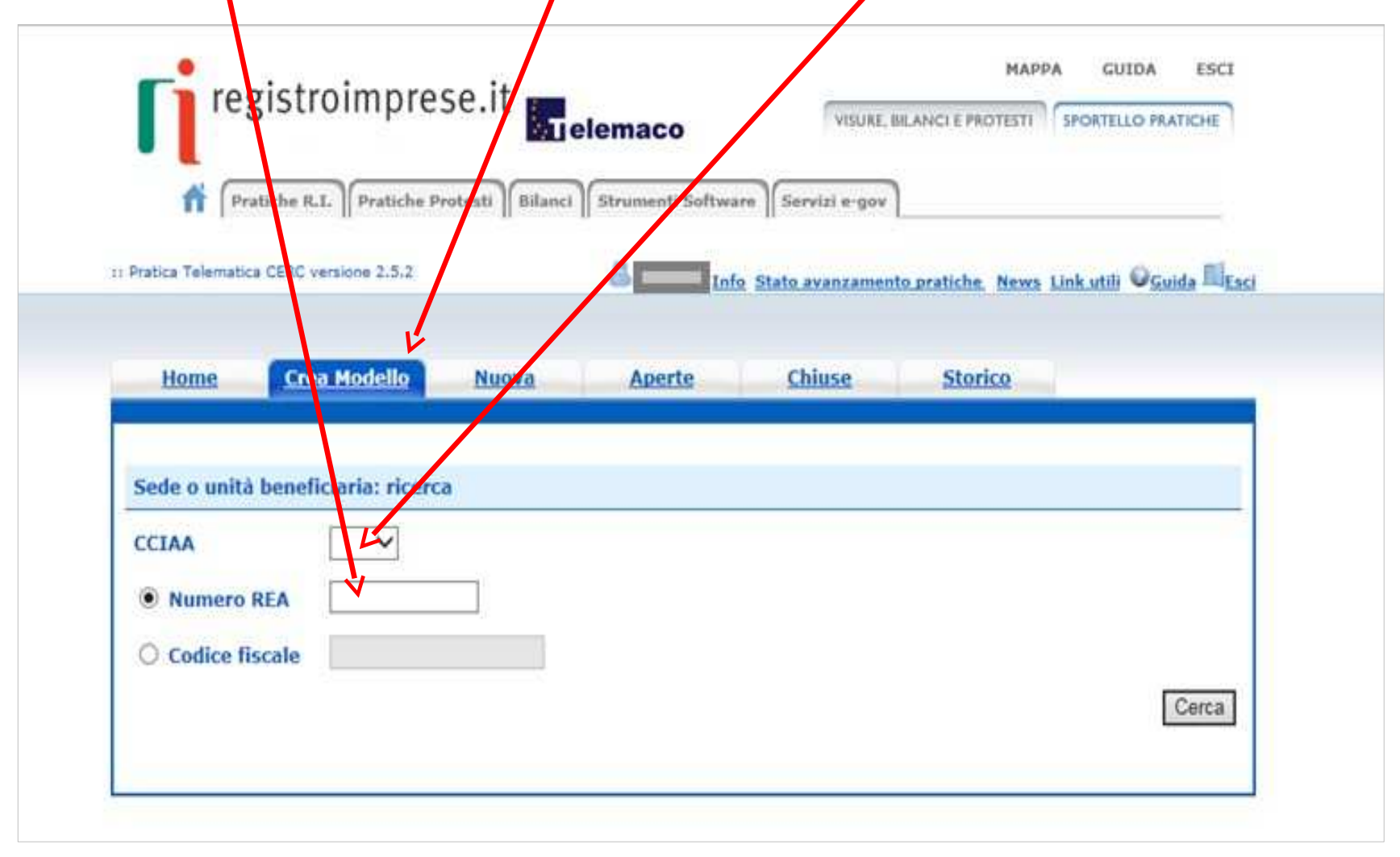

## Seleziona «RICHIESTA CONTRIBUTO»

| 1 Pratiche                            | R.I. Pratiche Protesti       | Bilanci Strumenti Softw | sre Servizi e-gov     |                                      |
|---------------------------------------|------------------------------|-------------------------|-----------------------|--------------------------------------|
| Pratica Telematica CER                | versione 2.5.2               |                         |                       | and a New York and October           |
|                                       |                              |                         | o Stato avanzamento p | atiche, News Link utili Suuda        |
| Home                                  | rea Modello Nuo              | ova Aperte              | Chiuse                | Storico                              |
|                                       |                              |                         |                       |                                      |
| Sede o unità ben                      | eficiaria: ricerca           |                         |                       |                                      |
| CCIAA                                 | ~                            |                         |                       |                                      |
| Numero REA                            | 0000000                      |                         |                       |                                      |
| O Codice fiscale                      |                              |                         |                       |                                      |
|                                       |                              |                         |                       | Ce                                   |
| Selezionare il tip                    | o pratica                    |                         |                       |                                      |
| 1                                     | L'                           |                         |                       |                                      |
| Richiesta Contribut                   |                              |                         |                       |                                      |
| Rendicontazione                       | the line data is not and and |                         |                       |                                      |
| Rendicontazione<br>Sportello di desti | nazione                      |                         |                       |                                      |
| Rendicontazione<br>Sportello di desti | nazione                      |                         | V Se destir           | lezionare lo sportello di<br>lazione |

### Seleziona lo **SPORTELLO DI DESTINAZIONE**:

#### **UNIONCAMERE PIEMONTE**

### ATTENZIONE: **NON** selezionare altri sportelli

| Pratiche R.L. Pratiche Protesti Bilanci Strumenti Software Servizi e-gov                                                |              |        |         |       |
|----------------------------------------------------------------------------------------------------|--------------|--------|---------|-------|
| Home Crea Modello                                                                                                    | Nuova Aperte | Chiuse | Storico | _     |
| de o unità beneficiaria: ricerca                                                                                        |              |        |         |       |
|                                                                                                    |              |        |         |       |
| Numero REA     0000000                                                                                                  | ]            |        |         |       |
| O Codice fiscale                                                                                                    |              |        |         |       |
|                                                                                                    |              |        |         | Cerca |
|                                                                                                    |              |        |         |       |
| Selezionare il tipo pratica                                                                                             |              |        |         |       |
| Selezionare il tipo pratica<br>Richiesta Contributi 🗸                                                                   |              |        |         |       |
| Selezionare il tipo pratica<br>Richiesta Contributi 💙                                                                   |              |        |         |       |
| Selezionare il tipo pratica<br>Richiesta Contributi 💙<br>Sportello d' Scionazione<br>Sportello Contributi - UNIONCAMERE | PIEMONTE     | ~      | >       |       |

### Seleziona il Bando e completa solo i campi contrassegnati da: \*

| Richiesta Co                                                         | ontributi                                                      |
|----------------------------------------------------------------------|----------------------------------------------------------------|
| Contributo                                                           |                                                                |
| Sportello di<br>destinazione Sportello Contributi - UNIONCAMERE LOMB | ARDIA - LOMBARDIA                                              |
| Bando *                                                              | A                                                              |
| Totale spese<br>dichiarate al netto , 00<br>dell' I.V.A. *           | S Pratica Telematica/CERC - Internet Explorer                  |
| Importo<br>contributo                                                | http://praticace/cinfocamere.it/ptcr/attore/CaricsBandi.action |
| richiesto *                                                          | I elemento trovato.                                            |
| 11/21                                                                | 18RV*3872 - Bando Rimnova Veicoli - AGEE                       |
| Sede o unită beneficiaria: dati impresa                              | 1 elemento trovato.                                            |
| Numero REA:                                                          |                                                                |
| Codice fiscale:                                                      |                                                                |
| Denominazione: "_                                                    | . 30                                                           |
| Comune:                                                              |                                                                |
| Indirizzo :                                                          |                                                                |
| Partite THA                                                          |                                                                |
|                                                                      |                                                                |

In «<u>Imposta di bollo virtuale</u>» lasciare la selezione automatica, anche se richiesta nel modello di domanda – «<u>Scaricare il modello Base</u>» e cliccare su «<u>Nuova Pratica</u>»

| registroimprese.it                                                                                                    | VISURE, BILANCI E PROTESTI SPORTELLO PRATICHE    |
|----------------------------------------------------------------------------------------------------|--------------------------------------------------|
| Pratiche R.I. Pratiche Protesti Bilanci Strumenti Software                                                                    | Servizi e-gov                                    |
| E-mail<br>Modalità pagamento contributo                                                                                       |                                                  |
| Tipo pagamento * Bonifico                                                                                                    |                                                  |
| Imposta di bollo virtuale<br>L'impresa dichiara di appartenere ad una delle categorie esenti da<br>D.P.R. 642 del 26.10.1972. | al versamento dell'imposta di bollo ai sensi del |
| Note                                                                                                    |                                                  |
|                                                                                                    |                                                  |
| Scarica Modello Base                                                                                                    | P Nuova Pratica                                  |
| o salvare Mbase_AGEF0000000_1523347711311.xml (3,76 KB) da praticacerc.infocam                                                | ere.it? Apri Salva 🔻 Annulla                     |

1. Riallega il «Modello Base» firmato digitalmente L'ALLEGATO DOVRÀ AVERE ESTENSIONE: <u>.xml.p7m</u>

2. Verifica che lo sportello di destinazione sia «Unioncamere Piemonte»

| registroimprese.it                                                                   | MAPPA GUIDA ESI<br>VISURE, BILANCI E PROTESTI SPORTELLO PRATICHE |
|--------------------------------------------------------------------------------------|------------------------------------------------------------------|
| Pratiche R.I. Pratiche Protesti Bilanci Bilanci                                      | Strumenti Software Servizi e-gov                                 |
| CCIMA MB ✓<br>● Numere REA 0000000<br>○ Codice fiscate                               |                                                                  |
| Soggetto beneficiario non incritto al R.I.<br>Denominazione/Cognome e Nome: redaelli | Cerca                                                            |
| Provincia *: MB 🗸 Comune *: A<br>Indirizzo *: Selezionare II tipo pratica            | CAP *:                                                           |
| Richiesta Contributi  Sportello di destinazione                                      |                                                                  |
| Sportello Contributi - UNIONCAMERE<br>Modello Base                                   | Sfoglia Ne .xml.p7m                                              |

3. Avvia Creazione

#### ALLEGA LA DOCUMENTAZIONE RICHIESTA DAL BANDO – PRECEDENTEMENTE COMPILATA E FIRMATA DIGITALMENTE

#### **RICORDATI DI ALLEGARE:**

#### **Documentazione OBBLIGATORIA:**

- Modello di domanda (Allegato A)
- Dichiarazione De Minimis (Allegato B)
- Dichiarazione per soggetti che non hanno posizione INPS/INAIL (Allegato D)
- Dichiarazione di percorrenza chilometrica e attività svolta nei comuni soggetti a blocchi del traffico (Allegato E) + <u>Autocertificazione</u> <u>luogo svolgimento attività</u> – percorrenza chilometrica
- Scansione del libretto di circolazione del veicolo sostituito o da sostituire

#### Documentazione di supporto:

- Procura per la presentazione della domanda di contributi (Allegato C)
- Informative (Allegato F)

| 📑 registroimprese.it 📠                                  | -                    | марра                                                                                                    | GUIDA ES                     |
|---------------------------------------------------------|----------------------|----------------------------------------------------------------------------------------------------|------------------------------|
| Pratiche R.I. Pratiche Protesti Bilanci Strumenti S     | VISURE.              |                                                                                                    | SPORTELLO PRATICHI           |
| Home Crea Modello Nuova Aperte                          | Chiuse               | <u>Storico</u>                                                                                                  |                              |
| 1<br>Allega   Annotazioni   Annulla   Invia Pratica     |                      |                                                                                                    | Indietro                     |
| Scheda dettaglio pratica: /                             |                      |                                                                                                    |                              |
| Tipo Pratica: Richiesta Contribuți                      |                      |                                                                                                    |                              |
| Denominazione: c                                        |                      |                                                                                                    |                              |
| Codice Siscale:                                         |                      |                                                                                                    |                              |
| cource riscale.                                         |                      |                                                                                                    |                              |
| Mittente:                                               |                      |                                                                                                    |                              |
| Aperta in data:                                         |                      |                                                                                                    |                              |
| Sportello: Sportello Contributi - UNIONCAMERE LOMBARDIA |                      |                                                                                                    |                              |
| Annotazioni mittente:                                   |                      |                                                                                                    |                              |
|                                                         |                      |                                                                                                    |                              |
| Lista Allegati:                                         |                      |                                                                                                    |                              |
| Leiemento trovato.                                      | Tipo Allegato        | Allegato il                                                                                                    | Operazioni                   |
| Modello base                                            | S Mederáriusztaberői | in the second second second second second second second second second second second second second second second | Bel destanded and            |
| Firmatario:                                             | MODELLO BASE         |                                                                                                    | <u>Visualizza</u><br>Scarica |
| l elemento trovato.                                     |                      |                                                                                                    |                              |

### Approfondimento compilazione degli Allegati

<u>Allegato A</u>: Inserire nel riquadro il <u>numero seriale</u> <u>della marca da bollo</u> da

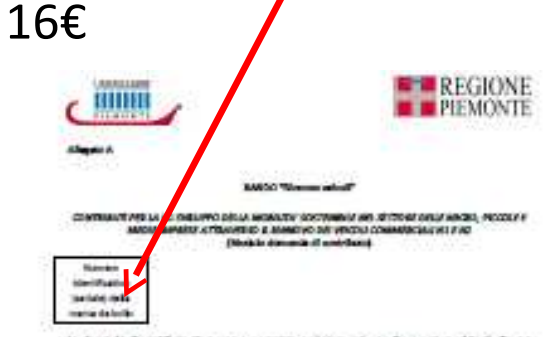

la demande d'unertalise des mans promises sectorements set l'amore modal de finance diplomente e presenter incelle d'un May/Landonament/menendi. Talle le antesi de' models deven passe collegitate lancere architette.

| SCOOM 3 - Ave                                                          | gebalt interin        |      |         |   |   |       |
|------------------------------------------------------------------------|-----------------------|------|---------|---|---|-------|
| In The Asso                                                            | Nume a cogradem       |      | Telater | - | • | -     |
| dell'Imprese<br>/Incordiante alla<br>presentatione<br>della demonsione | Canada di nasili nasi | CAP. | via     | 2 | * | Pres. |

in geallel of Heling Spain approaches (Helinge's of Herines a del legale representation dell'inverse mente and approximate Primerica

| -     | - |   | - | 100 million (1997) |
|-------|---|---|---|--------------------|
| 10.00 |   | - |   |                    |

| -            | Deventation, Report Loter |     | Arrester |   |     |
|--------------|---------------------------|-----|----------|---|-----|
| faits legals | Cativa                    | 0.9 | V+       | • | Pre |
|              |                           |     |          |   |     |

#### Allegato B:

Selezionare a pag.2 qual è la natura dell'impresa

#### DEI VECCI CONNERCIALI N1 E N2"

Per la concessione d'héti 'de minimis' di cui al Regolamento (UE) n. 1407/2018 della Commissione dei 11 (combre 2018 (pubblicato sulla Cazzetta ufficiale dell'Unione europea n. L852 / dei 24 de mbre 2018), na l'issetto di publico previsio dal suddatto Recolamento.

PRESA VISION Colle Istruzioni per la predisposizione della presente dichlarazione (Allegat

CONSAPE du delle esportabilità arche penali asserte in caso di rilascho di dichiarazioni mendaci, fun azione di atti faisi e loro uso, e della correspuente decadenza dal benefici conces sulla bazi di ina dichiarazione non vertiera, ai sensi degli articoli 75 e 75 dei decreto dei Pesisole se alla Repubblica 28 dicembra 2000, n. 445 (7ate unico delle disposizioni legisizive e reofami materia di documentazione amministrativa;

DICHIARA

on A - Natura dell'Impresa (segnare la casella relativa alla situazione dell'Impresa) • l'Impresa non è controllata né controlla, direttamente o Indirettamente<sup>1</sup>, altre

and the second second se

che l'impresa controlla, anche indirettamente, le im prese seguenti aventi se de legale in Italia, per clascuna delle quali presenta la dichiarazione di cui all'allegato il:

(Ragione sociale e dati anagrafici) (ripetere tabella se necessario)

## Anagrafical Impresa controllata Impresa Denominazione / Ragione sociale dell'Impresa Sede legale Comune CAP Via

) Per il concetto di controllo, si fini della presente dichiarazione, si vedano le istruzioni per la compliazione (allegato I, Sez. A)

#### Se **SONO STATI CONCESSI** altri aiuti «De Minimis», evidenziare il punto 2.2 e compilare la tabella a pag.4 dell'Allegato B

#### Sezione B - Rispetto del massimale

che l'esercizio finanziario *(anno fiscale)* dell'impresa rappresentata inizia il \_\_\_/\_\_\_ e termina il \_\_\_/\_\_\_;

□ 2.1 - che all'impresa rappresentata NON È STATO CONCESSO nell'esercizio finanziario corrente e nei due esercizi finanziari precedenti alcun aiuto '*de minimis*', tenuto conto anche delle disposizioni relative a fusioni/acquisizioni o scissioni<sup>2</sup>;

2.2 - che all'impresa rappresentata SONO STATI CONCESSI nell'esercizio finanziario corrente e nei due esercizi finanziari precedenti i seguenti aiuti 'de <u>minimis'</u>, tenuto conto anche delle disposizioni relative a fusioni/acquisizioni o scissioni<sup>3</sup>.

<sup>2</sup> In proposito si vedano le Istruzioni per la compilazione (Allegato I, Sez. B) (Aggiungere righe se necessario)

|    | Impresa<br>cui è                       |            | Riferimento<br>normativo/                       | Prowedimento             | Reg. UE                  | Importo d<br>' <i>de mi</i> | Importo dell'aiuto<br>' <i>de <u>minimis</u>'</i> |                                                          |
|----|----------------------------------------|------------|-------------------------------------------------|--------------------------|--------------------------|-----------------------------|---------------------------------------------------|----------------------------------------------------------|
| n. | concesso<br>il ' <i>de</i><br>minimis' | concedente | amministrativo<br>che prevede<br>l'agevolazione | di concessione<br>e data | • de<br><i>minimis</i> " | Concesso                    | Effettivo <sup>s</sup>                            | di<br>trasporto<br>merci su<br>strada per<br>conto terzi |
| 1  |                                        |            |                                                 |                          |                          |                             |                                                   |                                                          |
| 2  |                                        |            |                                                 |                          |                          |                             |                                                   |                                                          |
| 3  |                                        |            |                                                 |                          |                          |                             |                                                   |                                                          |
|    |                                        |            |                                                 |                          | TOTALE                   |                             |                                                   |                                                          |

### ATTENZIONE!!!

- <u>TUTTA</u> la documentazione allegata deve essere firmata digitalmente.
- Il sistema Webtelemaco NON accetta file con formato differente da <u>.p7m</u>
- In caso di procura e in assenza di firma digitale del Legale rappresentante (LR) dell'impresa occorre:
  - 1. Sottoscrivere <u>l'Allegato C</u> con firma autografa
  - Allegare il documento di identità, in corso di validità, del delegante (LR) e del delegato generando un file unico.
  - 3. Apporre la firma digitale del procuratore per convertirlo in file .p7m
- In caso il LR sia in possesso di firma digitale propria, la procura andrà firmata digitalmente dallo stesso e non occorrerà allegare il documento di identità del LR

# Una volta ultimato l'inserimento della documentazione cliccare su: <u>«Allega e termina»</u>

| regis                                                 | troimpr                                     | ese.it                        | aco                                   | VISURE, BILANCI E PRO | SPORTELLO      | PRATICHE        |
|-------------------------------------------------------|---------------------------------------------|-------------------------------|---------------------------------------|-----------------------|----------------|-----------------|
| A Deatich                                             | R.I.) Pratiche                              | Protecti) Bilanci) Stru       | menti Software Servit                 | vonia i               |                |                 |
|                                                       | e mar II rourne                             | Alarent Transie Loren         | International Providence              |                       |                |                 |
| Pratica Telematica CEP                                | IC versione 2.5.2                           | \$                            | Info Stato ava                        | inzamento pratiche    | News Link ut a | Guida Esci      |
|                                                       |                                             |                               |                                       |                       |                |                 |
|                                                       |                                             |                               |                                       |                       |                |                 |
| Home                                                  | rea Modello                                 | <u>Nuova</u>                  | Aperte Chiu                           | se Stori              | <u></u>        |                 |
| Home                                                  | <u>Crea Modello</u>                         | <u>Nuova</u>                  | Aperte Chiu                           | se Stori              |                | territore 1     |
| <u>Home</u>                                           | <u>Trea Modello</u>                         | <u>Nuova</u> 4                | Aperte Chiu                           | <u>se Stori</u>       |                | <u>Indietro</u> |
| Home GESTIONE ALLEG                                   | <u>GATO: inserim</u>                        | <u>Nuova</u><br>ento allegato | Aperte <u>Chiu</u>                    | se Stori              |                | <u>Indietro</u> |
| Home (                                                | GATO: inserim                               | <u>Nuova</u> 4                | Aperte <u>Chiu</u>                    | se Stori              | CQ<br>Sfoglia  | <u>Indietro</u> |
| Home ()<br>GESTIONE ALLEO<br>Nome file<br>Descrizione | GATO: inserim                               | Nuova 4                       | Aperte Chiu<br>02.xml.p7m             | se Stori              | CQ<br>Sfogfia  | <u>Indietro</u> |
| Home GESTIONE ALLEG                                   | GATO: inserim<br>TXFAO3.M1<br>Ito M01 - MOD | Nuova /                       | Aperte Chiu<br>102 xml.p7m<br>IBUTO V | se Stori              | CQ<br>Sfogfia  | Indietro I      |

#### PROCEDERE CON «INVIA

PRATICA» ~

#### RICEVERETE UNA MAIL DI NOTIFICA DELL'AVVENUTO INVIO

L'ESITO «POSITIVO» INDICATO NELLA MAIL NON CORRISPONDE ALL'ESITO DELL'ISTRUTTORIA FORMALE, ALL'AVVENUTA RICEZIONE DELLA PRATICA

L'ISTRUTTORIA VERRÀ EFFETTUATA COME DA REGOLAMENTO DEL BANDO

| T rogistroimproso it                                                                                                    |                                      |                                    |                                     |
|----------------------------------------------------------------------------------------------------|--------------------------------------|------------------------------------|-------------------------------------|
| registroimprese.it                                                                                                    | aco VISURE, I                        | MLANCI E PROTESTI                  | RTELLO PRATICHE                     |
| ft Pratiche no Pratiche Protesti Bilanci Stru                                                                                                    | menti Software Servizi e-gov         | ľ                                  |                                     |
| Allega   Annotazioni   Annulla   Invia Pratica                                                                                                    | AM2                                  |                                    | Indietro                            |
| Scheda dettaglio pratica:                                                                                                    |                                      |                                    |                                     |
| Tipo Pratica: Richiesta Contributi                                                                                                    |                                      |                                    |                                     |
| Denominazione:                                                                                                    |                                      |                                    |                                     |
|                                                                                                    |                                      |                                    |                                     |
| Codice Fiscale:                                                                                                    |                                      |                                    |                                     |
| Codice Fiscale:                                                                                                    |                                      |                                    |                                     |
| Aperta in data: 10-04-2018                                                                                                    |                                      |                                    |                                     |
| Codice Fiscale: A Mittente: A Mittente: A |                                      |                                    |                                     |
| Codice Fiscale: Mittente: Mittente: | DIA                                  |                                    |                                     |
| Codice Fiscale: Mittente: Mittente: | AIG                                  |                                    |                                     |
| Codice Fiscale: Annotazioni mittente:<br>Lista Allegati:                                                                                                    | DIA                                  |                                    |                                     |
| Codice Fiscale: Mittente: Mittente: |                                      | ATTions to de                      |                                     |
| Codice Fiscale: Mittente: Aperta in data: 10-04-2018<br>Sportello: Sportello Contributi - UNIONCAMERE LOMBARD<br>Annotazioni mittente:<br>Lista Allegati:<br>elementi trovati e visualizzati<br>Descrizione<br>Modello lasse                                                                                                    | DIA<br>Tipo Allegato                 | Allegato il                        | Operazioni                          |
| Codice Fiscale: Mittente: Aperta in data: 10-04-2018 Sportello: Sportello Contributi - UNIONCAMERE LOMBARG Annotazioni mittente: Lista Allegati: elementi trovati e visualizzati Descrizione Modello base Firmatanio:                                                                                                    | DIA<br>Tipo Allegato<br>MODELLO BASE | Allegato il<br>10-04-2018 10:24:08 | Operazioni<br>Visualizza<br>Scarico |

## VALUTAZIONE delle DOMANDE:

- Le domande formalmente ammissibili saranno sottoposte all'istruttoria tecnica da parte di una Commissione formata da Unioncamere Piemonte e Regione Piemonte
- Le imprese che supereranno con esito positivo la verifica di ammissibilità formale saranno ammesse al contributo in base alla graduatoria stabilita sulla base dell'istruttoria tecnica per ciascuna delle finestre temporali.
- A parità di punteggio, la priorità verrà assegnata sulla base della data di presentazione della domanda.
- Al termine di ciascuna finestra temporale, entro 30 giorni, Unioncamere Piemonte procederà alla trasmissione degli esiti alla Regione Piemonte che provvederà, entro i successivi 30 giorni con atto dirigenziale del Settore Emissioni e rischi ambientali della Direzione Ambiente, Governo e Tutela del Territorio, all'approvazione dell'elenco degli ammessi a contributo, mediante apposito provvedimento.
- Una volta approvato l'elenco degli ammessi da parte della Regione Piemonte, Unioncamere Piemonte comunicherà a tutti i soggetti partecipanti, all'indirizzo PEC indicato in domanda, l'esito della valutazione.

**<u>RENDICONTAZIONE:</u>** le imprese beneficiarie hanno <u>4 mesi</u> di tempo dalla data della determinazione di concessione del contributo, per rendicontare l'acquisto del nuovo veicolo e la rottamazione del veicolo sostituito

In fase di rendicontazione si dovrà riaccedere al sito: webtelemaco.infocamere.it e seguire il

- Sporte ٠
- Servizi ٠
- Contri ٠
- Acced ٠

| <ul> <li>seguire il seguente percorso:</li> <li>Sportello pratiche</li> <li>Servizi e-gov</li> <li>Contributi alle imprese</li> </ul> | registroimprese.it relemaco visues BLANCI E PROTESTI SPORTELLO PRATICHE<br>Pratiche R.L. Pratiche Protesti Bilanci Strumenti Software Servizi e-gov<br>Pratica Telematica CERC versione 2.5.2 |
|----------------------------------------------------------------------------------------------------|----------------------------------------------------------------------------------------------------|
| Accedi                                                                                                    | Home Crea Modello Nuova Aperte Chiuse Storico                                                                                                    |
| Inserire User e Password                                                                                                    | Sede o unità beneficiaria: ricerca                                                                                                    |
| Selezionare<br>«RENDICONTAZIONE»                                                                                                    | CCIAA MB V<br>Numero REA 0000000<br>Codice fiscale Cerca                                                                                                    |
| E come sportello di<br>destinazione:<br>«Sportello Contributi –<br>UNIONCAMERE PIEMONTE)                                              | Selezionare il tipo pratica Rendicontazione Sportello d'alcannazione Sportello Contributi - UNIONCAMERE PIEMONTE Avvia compilazione                                                           |

## Scaricare il Modello Base della rendicontazione e firmarlo digitalmente: GLI ALLEGATI DOVRANNO AVERE

ESTENSIONE: <u>.xml.p7m</u> Allega la documentazione richiesta dal bando – precedentemente compilata e firmata digitalmente

#### **RICORDATI DI ALLEGARE:**

- Modulo di rendicontazione ed erogazione del contributo
- Certificato di demolizione del veicolo commerciale
- Copia della carta di circolazione del nuovo veicolo commerciale
- Copia della fattura di acquisto del nuovo veicolo o quietanza inerente la conversione

#### Per i soli acquisti tramite leasing:

 Copia del contratto, verbale di consegna e collaudo, fattura relativa al maxi canone anticipato

| Pratiche R.I. Pratiche Protesti Bilanci Strumen                                    | nti Software Servizi e-go | E BILANCI E PROTESTI | PORTELLO PRATICI |
|------------------------------------------------------------------------------------|---------------------------|----------------------|------------------|
| Home Crea Modello Nuova Aper                                                       | te <u>Chiuse</u>          | Storico              |                  |
| Ilega   <u>Anno</u> tazioni   Annulla   In <u>via Pratica</u>  <br>Rendicontazione |                           |                      | Indiet           |
| icheda dettaglio pratica: I                                                        |                           |                      |                  |
| Fipo Pratica: Rendicontazione                                                      |                           |                      |                  |
| Denominazione: d                                                                   |                           |                      |                  |
| Codice Electrolog                                                                  |                           |                      |                  |
|                                                                                    |                           |                      |                  |
| Mittente:                                                                          |                           |                      |                  |
| Aperta in data:                                                                    |                           |                      |                  |
| Sportello: Sportello Contributi - UNIONCAMERE   DISMONT                            | F                         |                      |                  |
| PIEMONT                                                                            | E                         |                      |                  |
| Annotazioni mittente:                                                              |                           |                      |                  |
| ista Allegati:                                                                     |                           |                      |                  |
| elemento trovato.                                                                  |                           |                      |                  |
| escrizione                                                                         | Tipo Allegato             | Allegato il          | Operazion        |
| Modello base                                                                       |                           |                      | Vienalizza       |
| Firmatario:                                                                        | MODELLO BASE              | 16                   | Scarica          |

## Una volta <u>ultimato l'inserimento</u> della documentazione cliccare su «**Allega e termina**»

| Pratiche                                                      | R.I. Pratiche Protesti                                                | Bilanci Strumenti       | Soft vare Servizi | e-gov                |                |                                                                                                    |
|---------------------------------------------------------------|-----------------------------------------------------------------------|-------------------------|-------------------|----------------------|----------------|----------------------------------------------------------------------------------------------------|
| Pratica Telematica CER                                        | vertione 2.5.2                                                        | <b>A</b>                |                   |                      |                |                                                                                                    |
|                                                               |                                                                       |                         | to State avar     | izamento pratiche. B | ews Link utili | Guida IIIIEsci                                                                                                 |
| Home                                                          | rea Modello Nuova                                                     | a Aper                  | te Chius          | e Storico            |                |                                                                                                    |
|                                                               |                                                                       |                         |                   |                      |                |                                                                                                    |
|                                                               |                                                                       |                         |                   |                      |                | the second second second second second second second second second second second second second second second s |
|                                                               |                                                                       | -                       |                   |                      | 1              | Indietro                                                                                                    |
| GESTIONE ALLEG                                                | ATO: inserimento allega                                               | ato                     |                   |                      | 1              | Indietro                                                                                                    |
| GESTIONE ALLEG                                                | ATO: inserimento allega                                               | ato                     |                   | kml.p7m              | Sfoglia        | Indietro                                                                                                    |
| GESTIONE ALLEG                                                | ATO: inserimento allega                                               | ato<br>.C21P0851.002 xm | nl.p7m            | cml.p7m              | Sfoglia        | Indietro                                                                                                    |
| GESTIONE ALLEG<br>Nome file<br>Descrizione<br>Codice document | ATO: inserimento allega<br>TXFAO3.M17C21P0851<br>M01 - MODULO 1 RENDI | C21P0851.002 xm         | nl.p7m            | emi p7m              | Sfoglia        | Indietro                                                                                                    |

| registroimprese.it             | visure Servizi e-gov | MAPI    | PA GUIDA ES |
|--------------------------------|----------------------|---------|-------------|
| Home Crea Modello Nuova Aperte | Chiuse               | Storico | Indietre    |
| Scheda dettaglio pratica: P    |                      |         |             |
| Denominazione: c               |                      |         |             |
| Aperta in data:                |                      |         |             |

Unioncamere Piemonte è a vostra disposizione per rispondere alle domande.

Potete inviarci i vostri quesiti all'indirizzo: <u>bando.veicolicommerciali@pie.camcom.it</u>

Sul sito <u>www.pie.camcom.it</u> nella sezione "Amministrazione trasparente" - "Avvisi, gare e contratti» potete trovare una FAQ periodicamente aggiornata